大家快啲跟住以下幾個簡單步驟,做哂兩項就可以免報名費啦:

1) 【"LIKE" AIBE Facebook 專頁及分享置頂帖子到個人頁面】

a) 「讚好」/ "Like" AIBE Facebook 專頁:

https://www.facebook.com/aibe.edu

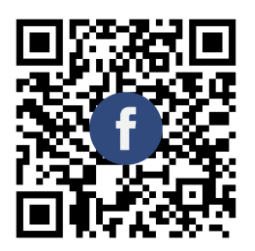

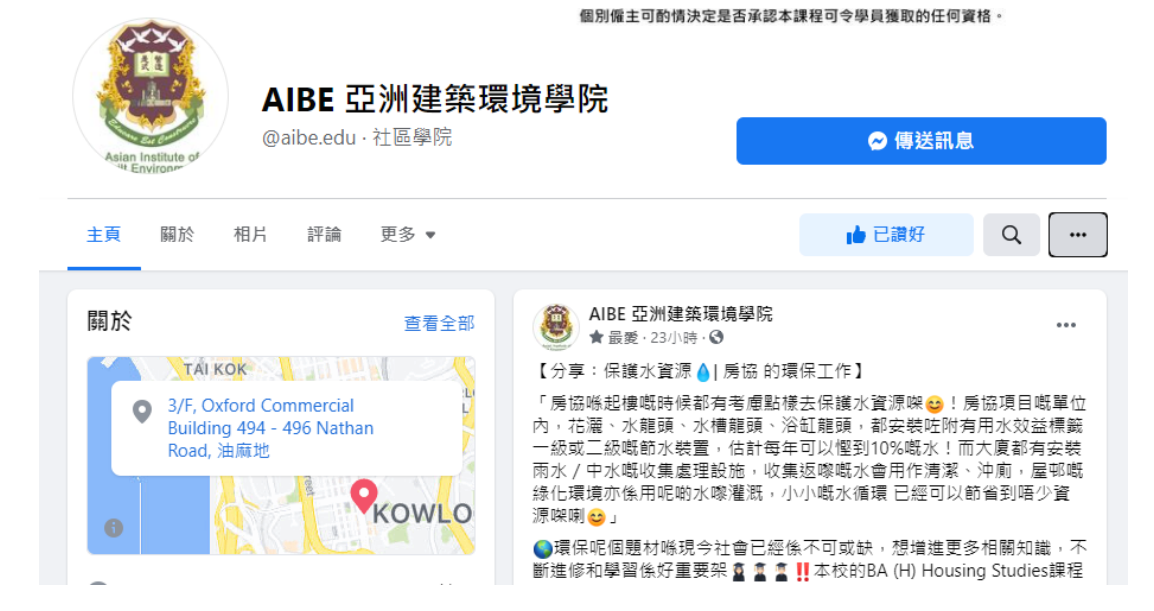

## b) 按設定 Setting —「追蹤設定」/ "Following"

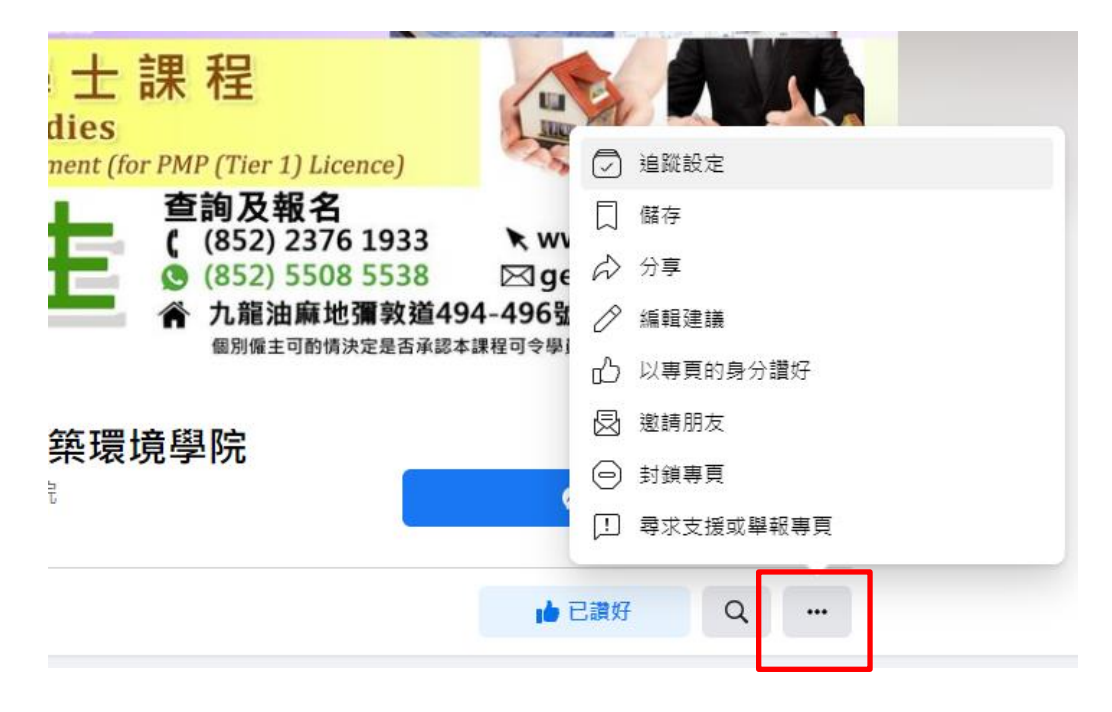

### c) 在「追蹤設定」"Following"選擇「最愛」/ "Favourites"

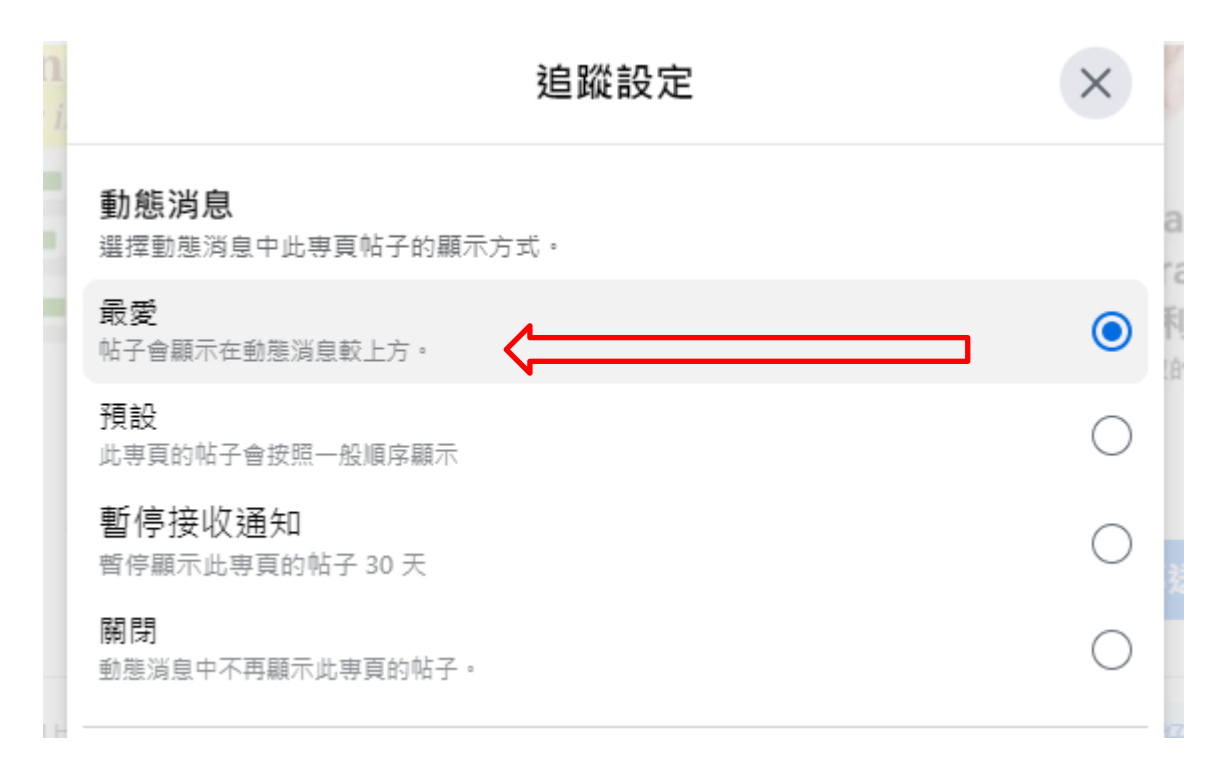

## d) 於置頂帖子 (第 1 個 post)右下角按「分享」"Share",

### 然後「立即分享 (公開)」

| • KowLo                                                                                                    | 不論是修績屋字裝備或房屋學的同場<br>AIBE十分鼓勵大麦持續推修 <u>會</u> 參加國<br>係有百利而無一書 <mark>變</mark> ,有與絕氏話指                              | 是都有機會換現<br>員座可以增進行<br>就晤好攝像啦( | 到「水」的工作<br>内知識,對大調<br>》供d報名啦。 |  |
|----------------------------------------------------------------------------------------------------|----------------------------------------------------------------------------------------------------|-------------------------------|-------------------------------|--|
| <ul> <li></li></ul>                                                                                                    | B구조바일······ 출칭판송<br>Operant<br>HK···EITHE································                                       | VEM                           |                               |  |
| 作业田崎海外清土、城间来得的银工村里<br>士學位課程。 施水探育十多年的高等及票<br>業設置設築建築。AIBE的数學人員在農早<br>義備工程。房屋管理和設施管理相關領域<br>具有整面的工作經驗,並且擁有高等學師<br>實格和學業實給。本校之数學活動結合了<br>實踐和理論,包括最新的實例研究和分<br>意 查看更多 | Future Intelligent /<br>Smart Water Resources Managemen<br>27 April 2021 (Tuesday)<br>Management Ann Caner Fex. | at<br>⇒ 立即分享(                 | 소범)                           |  |
| ▲ 4,072人對此讚好,包括你的7位朋友                                                                                                    |                                                                                                    | <ul> <li>전 가루의화용</li> </ul>   | in .≣.                        |  |
|                                                                                                    |                                                                                                    | 👏 티 Messen                    | ger 傳送                        |  |
| 4,017人在場路                                                                                                    |                                                                                                    | B 分享到新编                       |                               |  |
| 14人曾在這提簽則                                                                                                    | A DE LA S                                                                                                    | 口 分學到帶頁                       |                               |  |
|                                                                                                    |                                                                                                    | 98. 在朋友的信                     | 人福翁上分享                        |  |
| http://www.aibe-edu.org/                                                                                                    |                                                                                                    |                               |                               |  |

# 2.【"Follow" AIBE Instagram 專頁及分享限時動態】

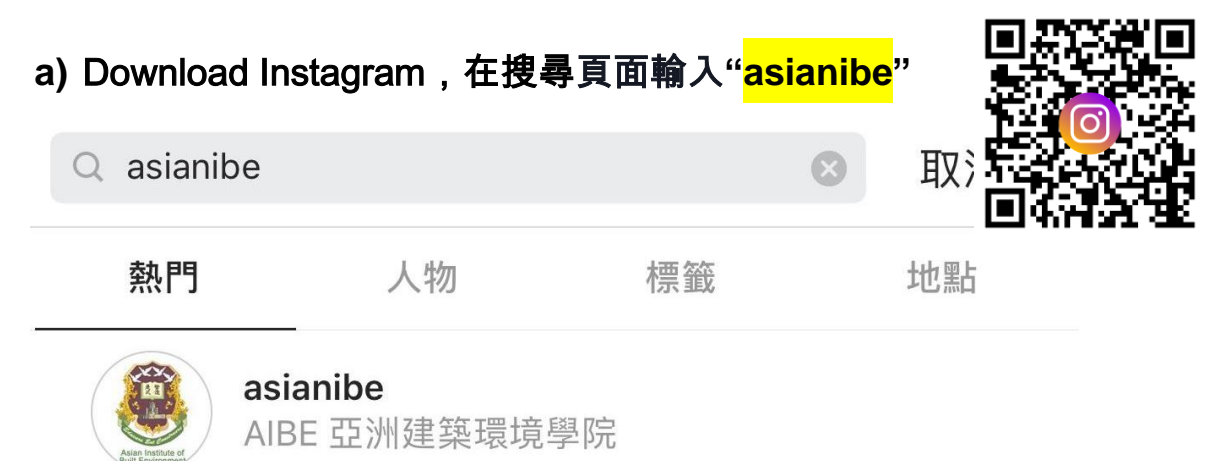

## b) Click"追蹤 (Follow)

| <                                                                                   | asianibe                  |                  |                        | ••• |  |
|-------------------------------------------------------------------------------------|---------------------------|------------------|------------------------|-----|--|
| Asian Institute of<br>Built Environment                                             | <b>397</b><br>Posts       | 245<br>Followers | <b>113</b><br>Followin | g   |  |
| AIBE 亞洲建築環境學<br>School<br>電話查詢: (852)2376<br>Whatsapp查詢: (852)<br>www.aibe-edu.org/ | 型院<br>6-1933<br>2)5508-55 | 538              |                        |     |  |
| Followe<br>See Translation                                                          |                           |                  | ers                    |     |  |
| Follow                                                                              |                           | Message          | e                      | ~   |  |

### c) 任意分享一個 AIBE 的帖子於 IG Story (限時動態)

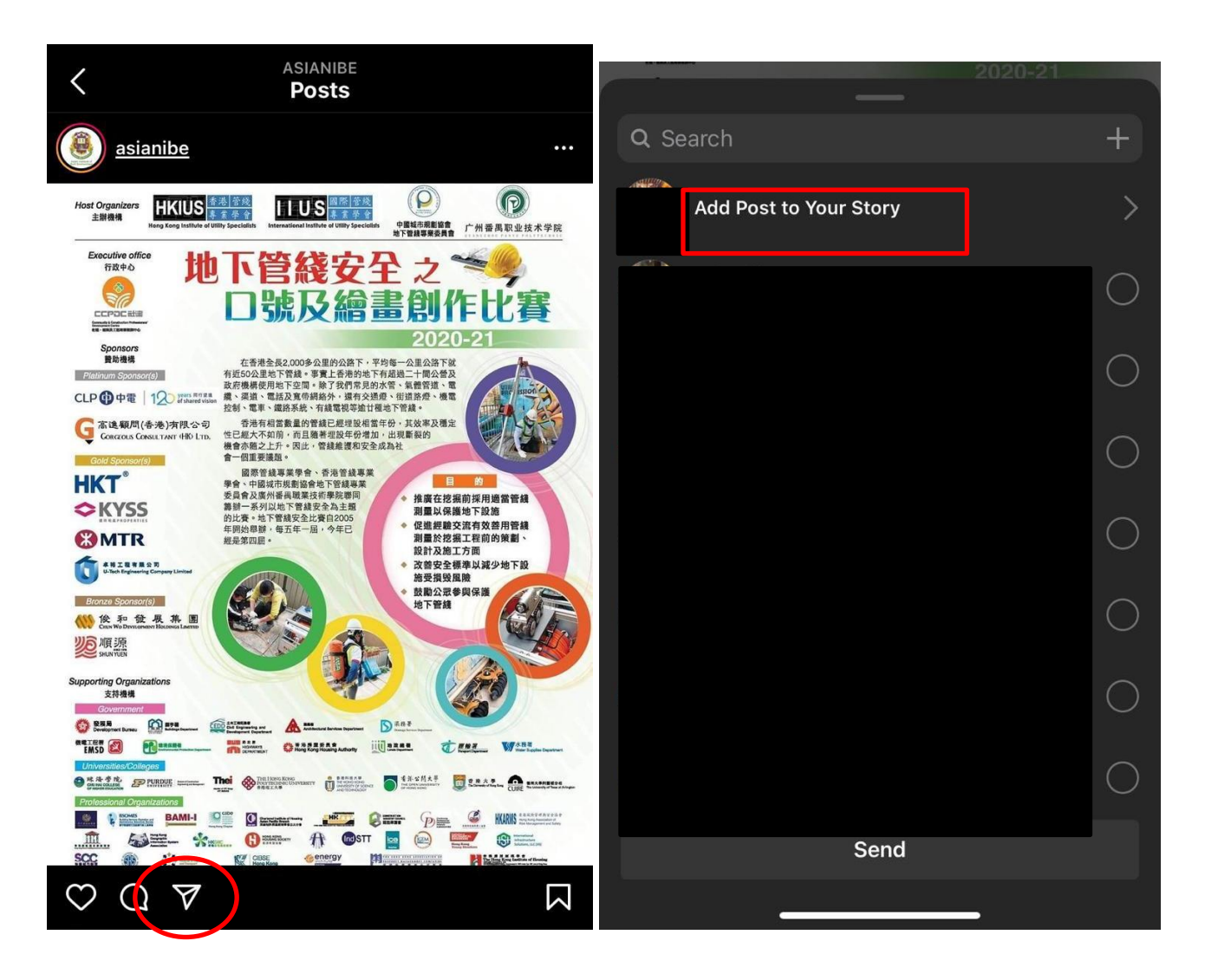

## 3. 完成後通知 AIBE 職員

於校舍報名的申請者,完成後請聯絡當值職員核實。

#### 於<mark>網上報名</mark>申請者,完成後請將以上每個步驟 CAP 圖, 然後於 Payment Period 一欄選 "FB & IG like promotion"後 upload CAP 圖就 OKAY 架喇!

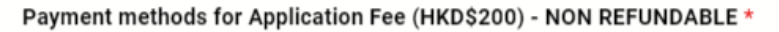

- Credit Card (via Stripe) will direct to payment page
- Bank transfer / FPS

Fb & IG like promotion (waive HK\$200)

If you want to join the "Like Facebook & Follow Instagram" campaign, please follow the instructions and upload the cap screens.

| Upload Cap Screen of<br>Select Files | Facebook Like and Instagram Follow * |  |      |  |
|--------------------------------------|--------------------------------------|--|------|--|
| Back                                 |                                      |  | Next |  |